# MODIFY

Modified on: Sat, 9 Jan, 2021 at 12:21 PM

#### **Modify Frame**

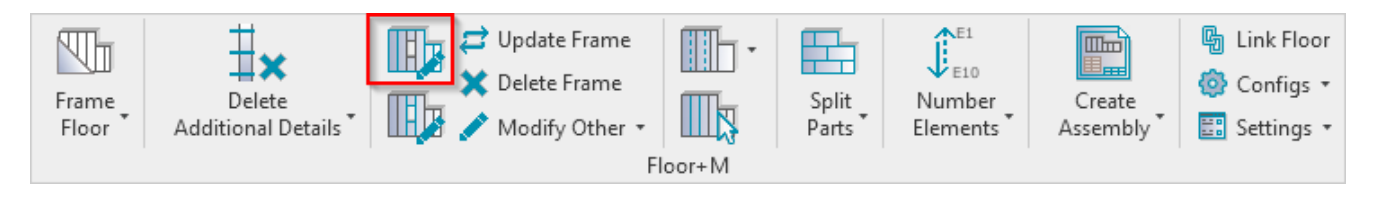

**Modify Frame** – modifies selected floor framing by custom settings if you need to make unique changes. All configuration settings are the same as in **Framing Configuration**.

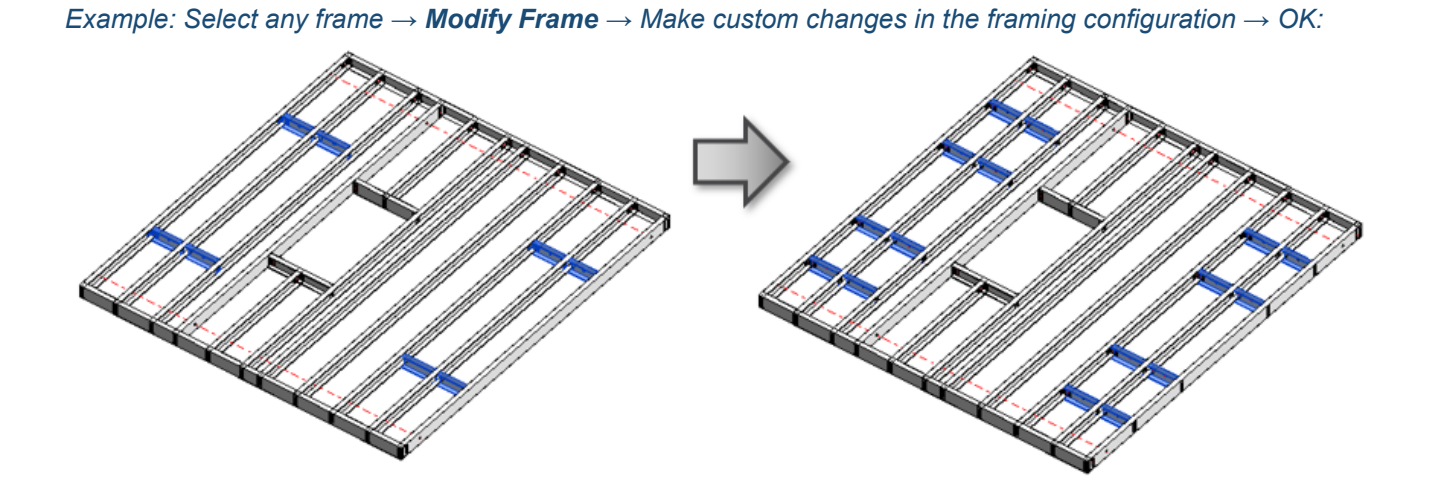

# **Modify Opening**

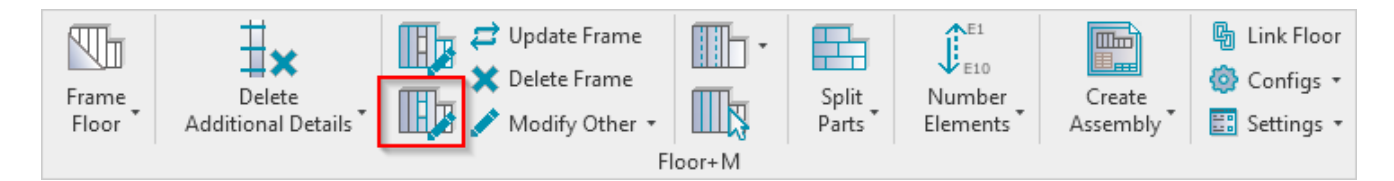

**Modify Opening** – modifies selected window, door, or other opening framing by custom settings if you need to make unique changes. All configuration settings are the same as in **Framing Configuration**.

*Example:* Select any opening frame, like trimmer, king, cripple  $\rightarrow$  **Modify Opening**  $\rightarrow$  Make custom changes in the opening framing configuration  $\rightarrow$  OK:

MODIFY : AGACAD

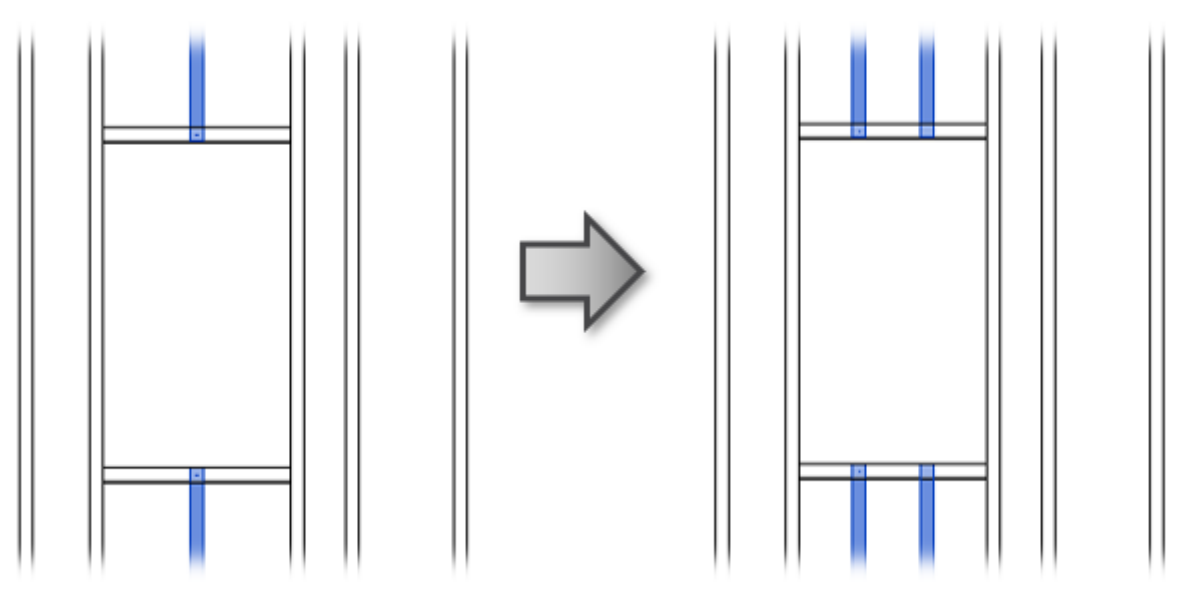

#### **Update Frame**

|                | ∃×                           | Update Frame   | • |                  | E10                |                      | Link Floor |  |  |
|----------------|------------------------------|----------------|---|------------------|--------------------|----------------------|------------|--|--|
| Frame<br>Floor | Delete<br>Additional Details | Modify Other - |   | Split<br>Parts ▼ | Number<br>Elements | Create<br>Assembly * | Settings • |  |  |
| Floor+M        |                              |                |   |                  |                    |                      |            |  |  |

Update Frame – updates the frame if any changes were made to floor, e.g. floor boundary is extended.

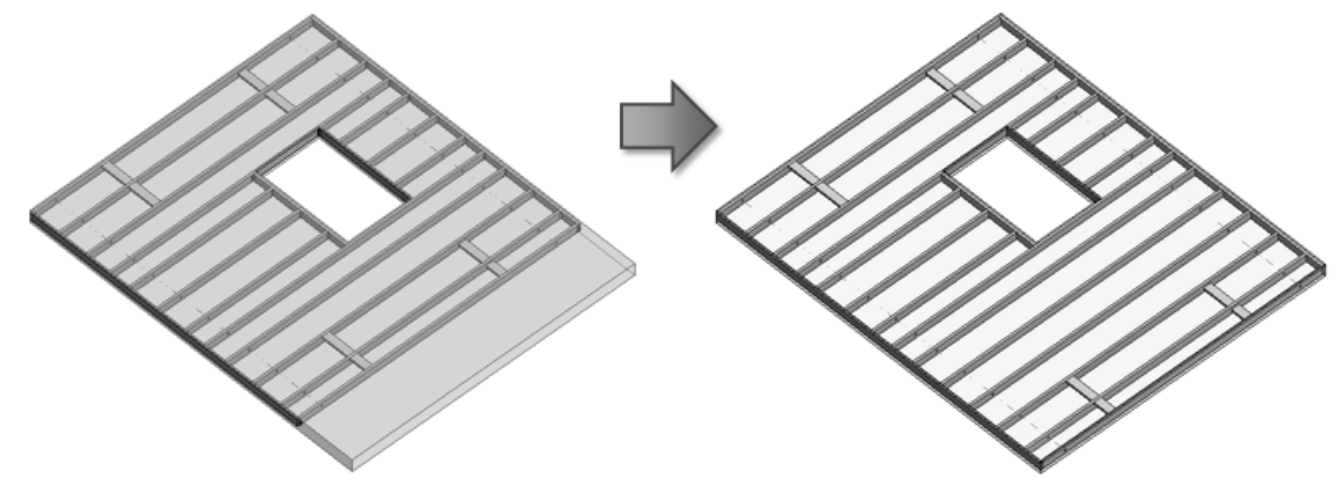

# **Delete Frame**

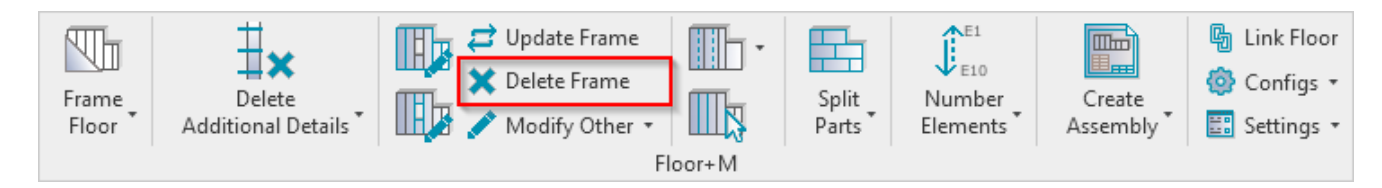

**Delete Frame** – deletes the selected framing. You simply need to select one element (joist, rim joist, bridging etc.), and the tool will delete the whole frame from the floor. If you select a floor, then the tool will delete all framed layers.

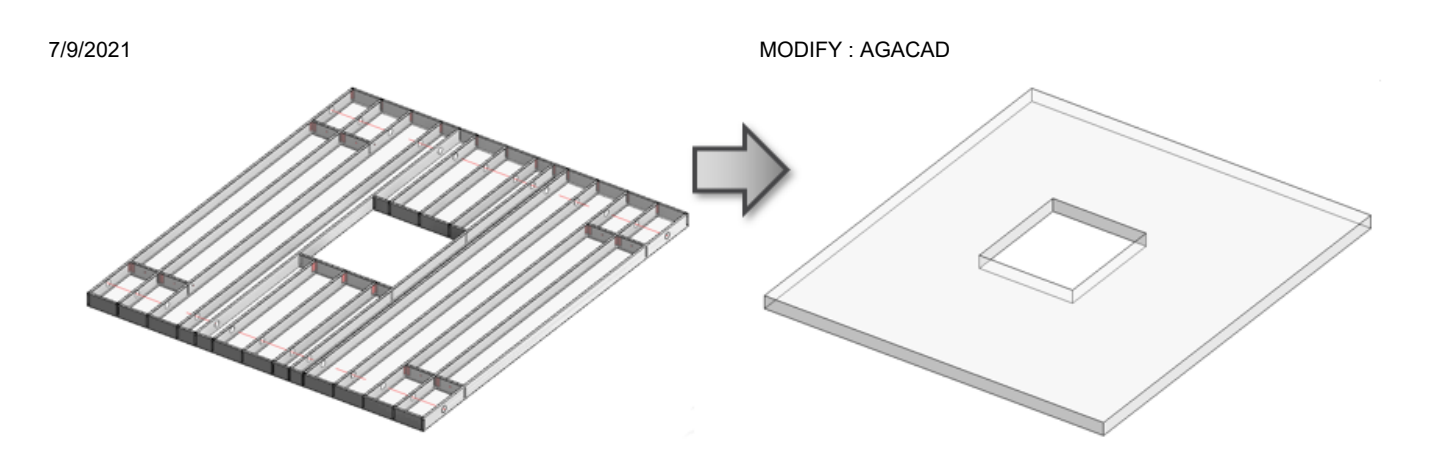

## **Modify Edge Joins**

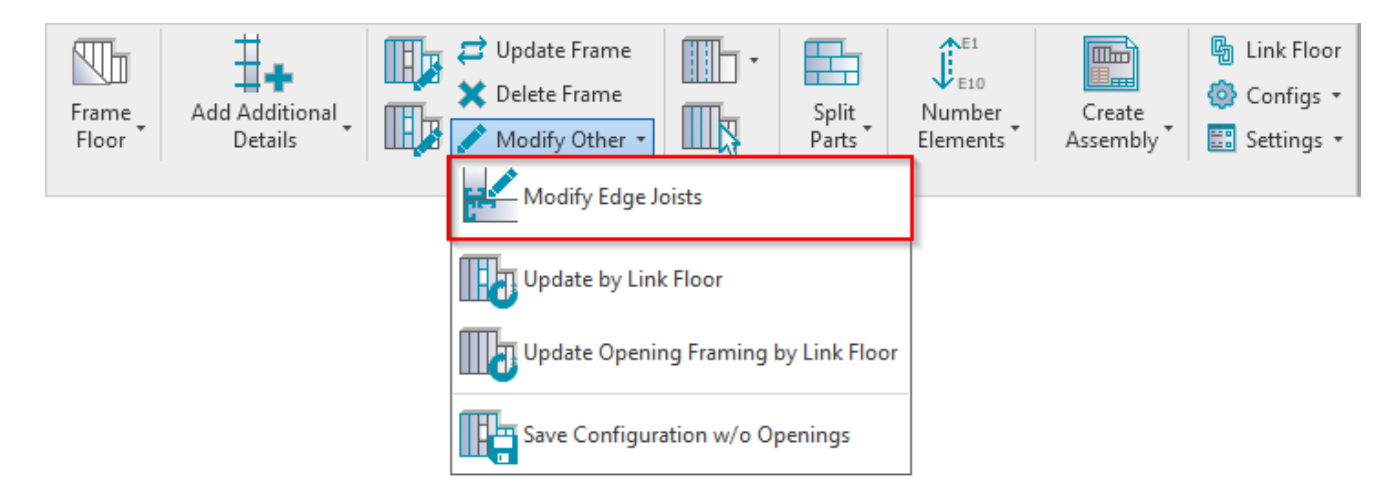

**Modify Edge Joins** – modifies selected join by custom settings if you need to make unique changes. All configuration settings are the same as in **Framing Configuration**.

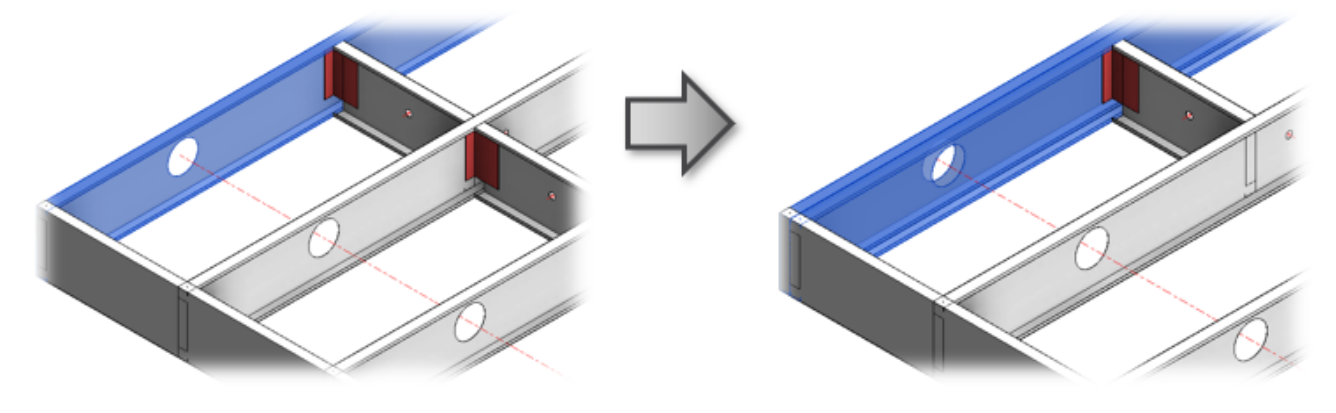

Update by Floor Link

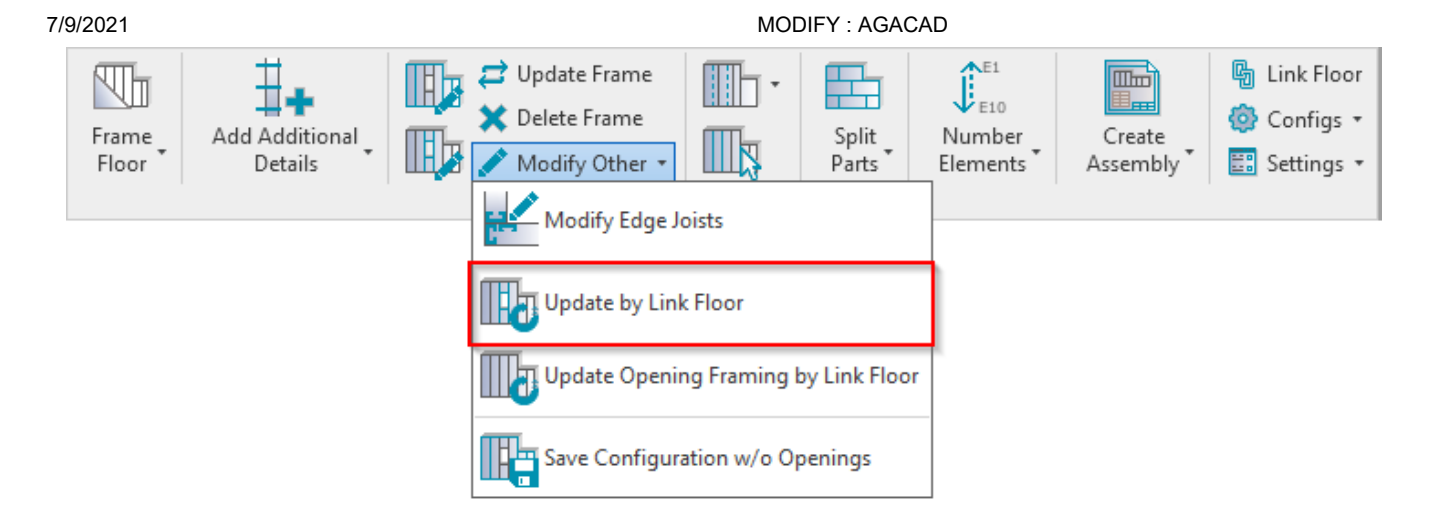

Update by Floor Link – reframes selected floor frame to default, which is configured under Framing Configuration.

## Update Opening by Floor Link

| Frame<br>Floor | Add Additional<br>Details |  | <ul> <li>Update Frame</li> <li>Delete Frame</li> <li>Modify Other •</li> </ul> |              | Split<br>Parts | Number<br>Elements | Create<br>Assembly | I Link Floor Onfigs ▼ Settings ▼ |
|----------------|---------------------------|--|--------------------------------------------------------------------------------|--------------|----------------|--------------------|--------------------|----------------------------------|
|                |                           |  | Modify Edge Jo                                                                 |              |                |                    |                    |                                  |
|                |                           |  | Update by Link Floor                                                           |              |                |                    |                    |                                  |
|                |                           |  | Update Openir                                                                  | oy Link Floo | r              |                    |                    |                                  |
|                |                           |  | Save Configuration w/o Openings                                                |              |                |                    |                    |                                  |

**Update Opening by Floor Link** – reframes selected window, door, or other opening frame to default, which is configured under **Framing Configuration**.

#### Save Configuration w/o Openings

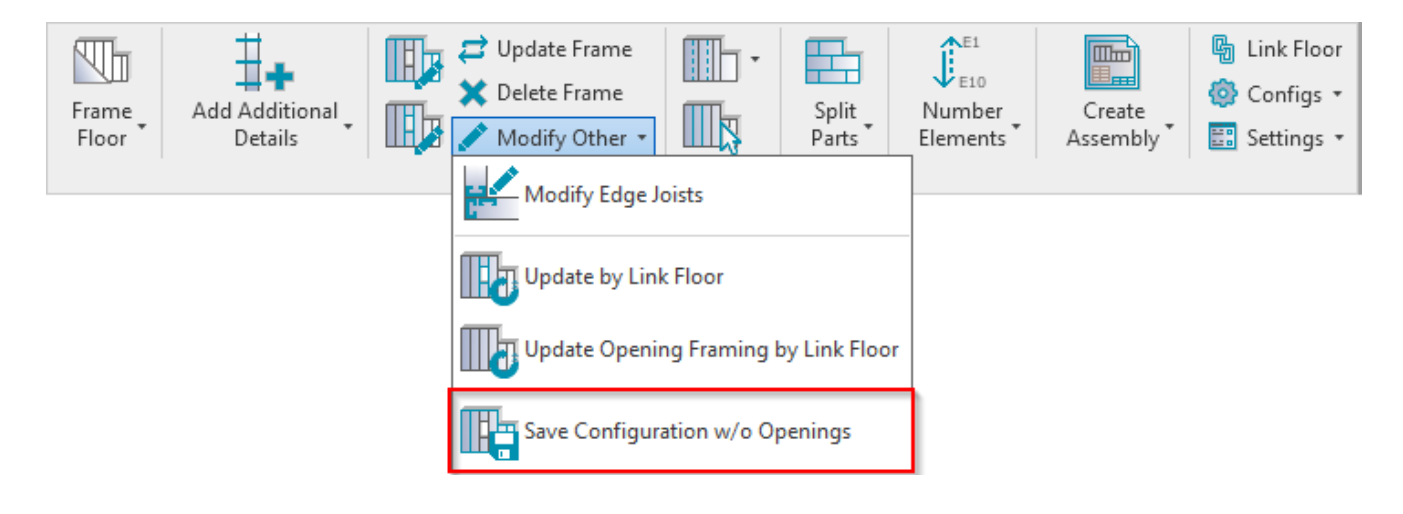

**Save Configuration w/o Openings** – saves configuration of selected frame without settings for openings. This feature is very useful if you have already framed a floor and you lost the configuration that was used for it. The configuration is needed to frame new floors.

Example: You just need to select any frame from a floor and save the configuration under your name:

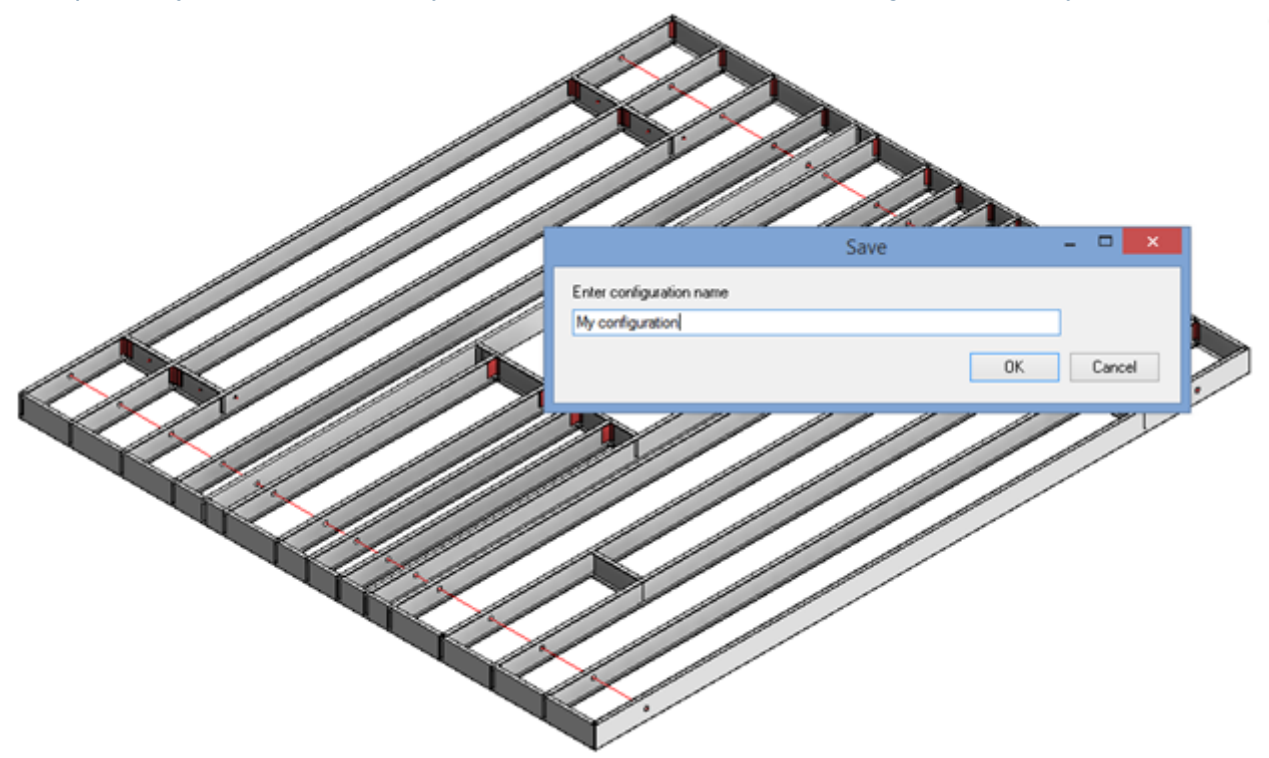

#### Now you will be able to use this configuration for new or existing floors:

| Material Class:     | Steel                                                                                                    |                                          | ~         |    |                               |                                           |        |                 |           |        |
|---------------------|----------------------------------------------------------------------------------------------------|------------------------------------------|-----------|----|-------------------------------|-------------------------------------------|--------|-----------------|-----------|--------|
| Configuration Type: | Frame                                                                                                    |                                          | Ŷ         |    |                               |                                           |        |                 |           |        |
| Configuration Name: | My configuration                                                                                                    |                                          | Ŷ         |    | Save                          | Sav                                       | e As   | Rename          | me Delete |        |
| Common S            | My configuration<br>M_C+C<br>M_C+C_CH Chami<br>M C+C_CH Chami                                                                                                    | ered Profiles F5600<br>Fered Profiles X5 |           | n  | ifiguration Se<br>t Openings) | ettings                                   | Elemer | nts Mark Defin  | itions    | Modify |
| Floor Frami         | M_Ceiling<br>M_Ceiling<br>M_Floor Metal Frame with Web Stiffener<br>M_Floor Metal Frame-Horizontal Blocking<br>M_Floor Metal Frame-Strongback Bridging<br>Fr M_Floor Metal Frame<br>M_Floor Truss Layout |                                          |           |    |                               | M_MF C+C Stud : C20376-15<br>7.62<br>20.3 |        |                 |           |        |
| Opening Fr          |                                                                                                    |                                          |           |    |                               | M_M                                       | C+CP   | late : C20376-1 | 5         |        |
| End Connection      |                                                                                                    | Depth (h,d)<br>Define Depth (h,d) by Lay | er Thickr | ne | :SS                           | 20.3                                      |        |                 |           |        |